BANCO DE ESPAÑA

Eurosistema

# TRABAJANDO CON LAS UTILIDADES DE SFX

**José Luis Galán Cabilla** Documentalista

XIII JORNADA EXPANIA

Santiago de Compostela 19 de mayo de 2016

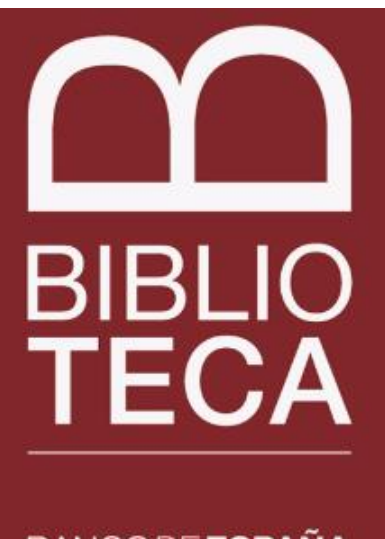

BANCO DE ESPAÑA Eurosistema

DIVISIÓN DE GESTIÓN Y DIFUSIÓN DE LA INFORMACIÓN – UNIDAD DE BIBLIOTECA

# PRESENTACIÓN

## Objetivo del taller

Trabajo con las KB Tools

Enfoque práctico

#### Entorno de trabajo

Instancia de test de SFX -> reparto de equipos

Hoja de cálculo: Calc de Open Office

Editor de texto: TexPad

#### Materiales

Manual + Casos prácticos

Carpeta expania\_taller\_2016 instalada en los equipos

https://www.dropbox.com/sh/dhh26gqnqd962cp/AADYsPRtjMObMBNqe8uC3 IZKa?dl=0#

#### Activación de un target inicial

Punto común de partida: Business Source Corporate Plus

## **ESQUEMA DEL TALLER**

Introducción Estructura de datos de SFX Carga de datos Visión general de DataLoader Casos prácticos Comparación de datos Visión general de Collection Tool Casos prácticos Extracción de datos Visión general de Export Tool Casos prácticos Additional KB Tools

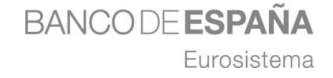

Localización

## Definición de SFX

Base de datos de recursos electrónicos que facilita el enlace a estos recursos utilizando el estándar OpenURL para transportar y enriquecer la información relevante (metadatos) para el acceso entre un origen (source) demandante de servicios y un destino (target) proveedor de dichos servicios.

## Localización, Activación

**Global vs Local** 

Global = Ex Libris Local = Nuestra institución

#### Activo vs Inactivo

BANCODEESPAÑA

Eurosistema

ACTIVE = Visible INACTIVE = No visible

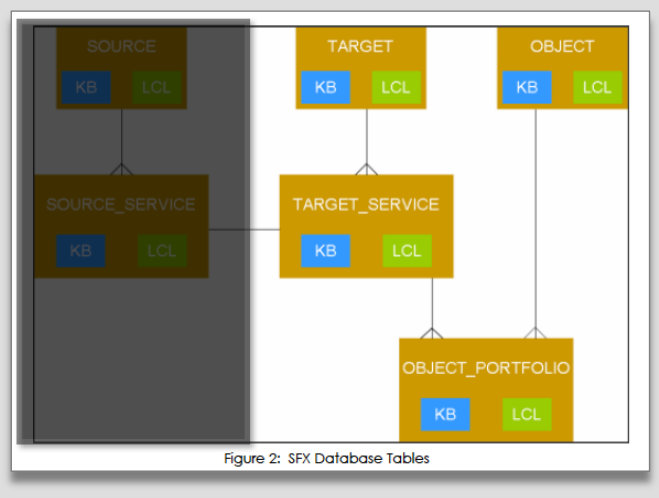

Configurar los recursos activos disponibles para nuestros usuarios

\* Imagen: SFX General User's Guide versión 4. Exlibris. Document released: September 2015, p.

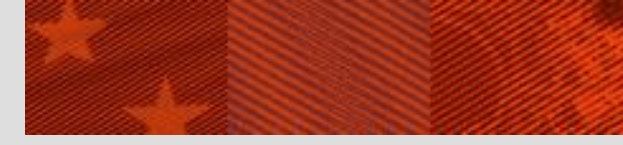

Terminología

## Object

Revista, libro u otro documento definido en la KB con un Object ID

Ejemplo: revista The American Economic Review.

## Target

Proveedor de contenidos o servicios

Ejemplo: American Economic Association (AEA).

## **Target Service**

Cada uno de los servicios ofrecidos por un proveedor concreto

Ejemplo: acceso al texto compleo (getFullTxt)

# Portfolio

Asociación entre un Object y un Target Service con unos límites de acceso (thresholds) determinados

Ejemplo: acceso en American Economic Association al texto completo (target service) de la revista The Economic Review (object) con disponibilidad (threshold) desde el núm. 1 del vol. 89, del año 1999

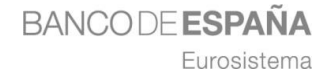

## Terminología

| BANCODE ESPA<br>Eurosia                                  | AÑA<br>stema                                     |                      |              |
|----------------------------------------------------------|--------------------------------------------------|----------------------|--------------|
| Servicios SFX para es                                    | ste registro                                     |                      |              |
| Origen: The American Eco                                 | nomic Review [0002-                              | 8282]                |              |
| Servicios básicos                                        |                                                  |                      |              |
| Texto completo disponible                                | e vía American Ecol                              | nomic Association    |              |
| Año: Volumen:                                            | Número:                                          | Página inicial:      | PORTFOLIO    |
| Disponible desde 1999 vol<br>Texto completo disponible   | umen: 89 issue: 1<br>: vía <b>EBSCOhost Bu</b> : | siness Source Corpo  | rate Plus    |
| Año: Volumen:                                            | Número:                                          | Página inicial:      | <b>60</b>    |
| Disponible desde 1911<br>Último(s) 2 año(s) no dispo     | onible(s)                                        |                      |              |
| Texto completo disponible                                | vía EBSCOhost Eco                                | onlit with Full Text |              |
| Año: Volumen:                                            | Número:                                          | Página inicial:      | GO           |
| Disponible desde 1911                                    |                                                  |                      |              |
| Texto completo disponible                                | e vía JSTOR Busines                              | ss Collection        |              |
| Año: Volumen:                                            | Número:                                          | Página inicial:      | GO           |
| Disponible desde 1911 vol<br>Último(s) 3 año(s) no dispo | umen: 1 issue:1 🚽                                | -                    | (THRESHOLDS) |
| Servicios avanzados                                      |                                                  |                      |              |

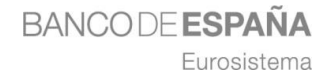

Identificadores

#### Identificadores o claves primarias

Para cada tabla Tabla de Objects *Object ID, ISSN e ISBN...* Tabla de Portfolios *Portfolio ID* 

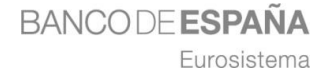

Esquema

Visión general de DataLoader Ficheros de texto Caso 3.2.1 – Carga y activación de un grupo de libros Formato KBART Caso 3.2.2 – Carga y activación de un fichero KBART Thresholds Funciones de hoja de cálculo Caso 3.2.3 – Carga de thresholds locales **Expresiones regulares** Enlaces **Campos locales** Caso 3.2.4 – Servicio de acceso a sumarios en Journal TOCs Caso 3.2.5 – Creación de una colección local de folletos

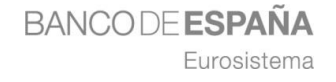

# Herramienta para cargar datos Secciones

## **Portfolios**

Activar/Desactivar Incluir thresholds Crear/Eliminar portfolios locales Update Objects Añadir atributos locales Añadir títulos locales Ad/Remove Objects Añadir/Borrar objetos locales Report Mode Informes de resultados

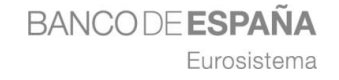

9

DataLoader

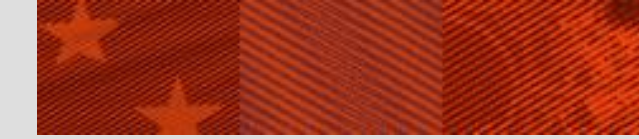

## Ficheros de texto delimitado por tabulaciones (formato TSV)

Filas/Registros delimitados por saltos de línea (\n)

Columnas/Campos delimitados por tabulador (\t)

## Problemas comunes con los ficheros de texto

Nombre de los ficheros

No pueden contener espacios

Utilizar solamente caracteres alfanuméricos y guiones bajos

#### Codificación de caracteres

Abrir y guardar ficheros con codificación UTF-8

Números en notación científica

Cambiar formato de celdas a texto al abrir los ficheros en la hoja de cálculo

Abrir y guardar en formato TSV en la hoja de cálculo

Diferencias en cada aplicación

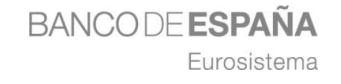

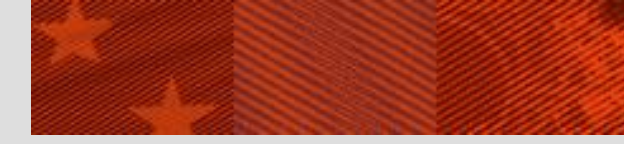

Caso práctico 3.2.1

## 3.2.1 - Carga y activación de un grupo de libros adquiridos

Fichero de partida: <u>321origen.xlsx</u>

#### Pasos

## Preparar fichero de carga

Primary Key: ISBNs Activation Status: ACTIVE Guardar hoja en formato TSV Cargar en DataLoader Comprobar resultados

#### Informes

Resultados Copia del fichero de carga Log de la carga

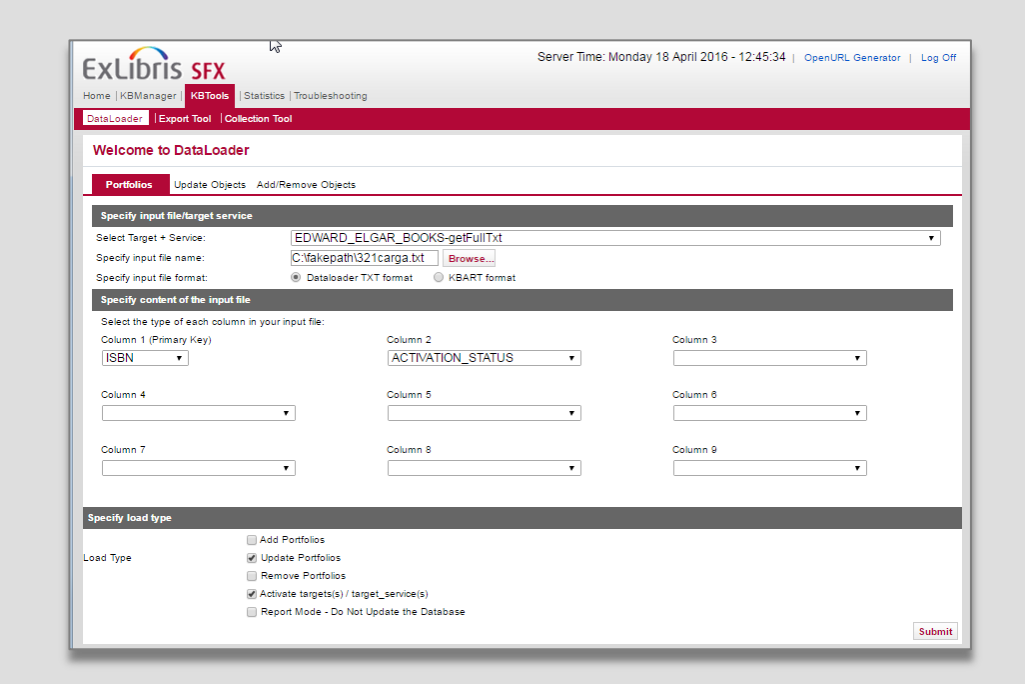

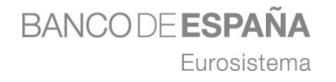

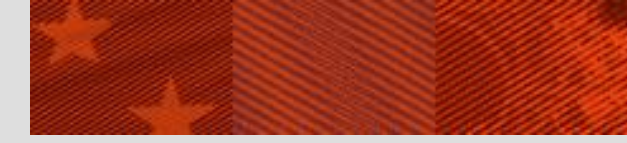

## **KBART = Knowledge Bases and Related Tools**

## Tipo específico de formato TSV

Reglas específicas del formato

Definición de campos y sus nombres

## Forma parte de una práctica recomendada de la NISO

Recomendaciones para el intercambio de metadatos entre proveedores de contenidos, desarrolladores y usuarios.

## Facilita la carga y activación de portfolios en SFX

No hay que construir los thresholds

#### **IMPORTANTE** diferenciar entre:

KBART de las colecciones ofertadas por un proveedor

KBART de nuestros holdings en ese proveedor

Fichero de ejemplo: ejemplo\_kbart.txt

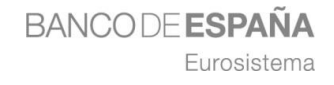

# 3.2.2 - Carga y activación de un fichero KBART

# Fichero de partida: Springer Subscribed Journals.txt

## Pasos

Cargar en DataLoader Comprobar resultados

## Informes

Resultados Copia del fichero de carga Log de la carga

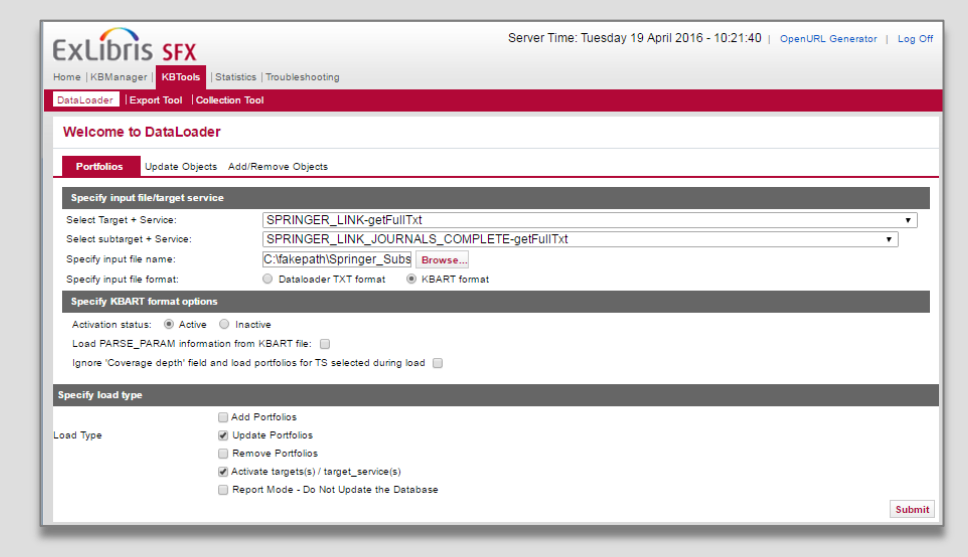

## **IMPORTANTE:** Suscripciones activas

Indican disponibilidad hasta el último número publicado/suscrito

Dejar en blanco los campos:

date\_last\_issue\_online, num\_last\_vol\_online y num\_last\_issue\_online

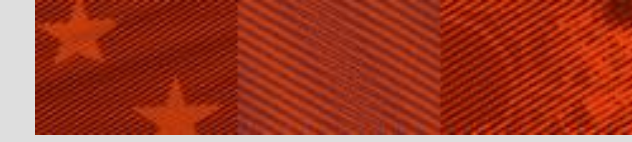

Thresholds

Regla que determina si un objeto puede aparecer o no en el menú de SFX

Normalmente a nivel de portfolio

## **Globales vs Locales**

Se pueden combinar (&&)

Prevalecen los locales en caso de conflicto

## Tipos

Fecha:

\$obj->parsedDate(">=",1989,1,1) && \$obj->parsedDate("<=",2005,17,4) Embargo/moving wall

\$obj->timediff('>=','2y')

Requerimiento de atributo

\$obj->need('ISSN') && need('rft.genre','eq','article')

Plugin

```
$obj->plugIn('ALEPH')
```

IPs

```
$obj->iprange('88.12.39.*')
```

BANCO DE **ESPAÑA** Eurosistema

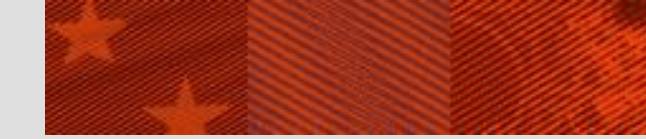

Thresholds

# Se pueden combinar (&&)

## Sintaxis especial

Utilizar el Compose para portfolios individuales

Construir los thresholds mediante funciones de hojas de cálculo

|                     | global AND local thresholds                                                                                    |  |
|---------------------|----------------------------------------------------------------------------------------------------|--|
| Use                 | Octobal OR local thresholds                                                                                    |  |
|                     | ONLY local thresholds                                                                                          |  |
| Genre               | Article Document Patent<br>Article Diseartation Preprint<br>Book Issue Proceeding<br>Conference Journal Report |  |
| Needs               | Coptional) Under the condition:<br>(Coptional) Under the condition:<br>(                                       |  |
| First Publication   | Year Volume Issue                                                                                              |  |
| Last Publication    | Year 2012 Volume Issue                                                                                         |  |
| Exact Publication   | Year Volume Issue                                                                                              |  |
| Embargo/Moving wall | C 1 month C ago                                                                                                |  |
| plugin              | 0                                                                                                    |  |
| IP Range            | (e.g 157.193.*.*)                                                                                              |  |
|                     |                                                                                                    |  |

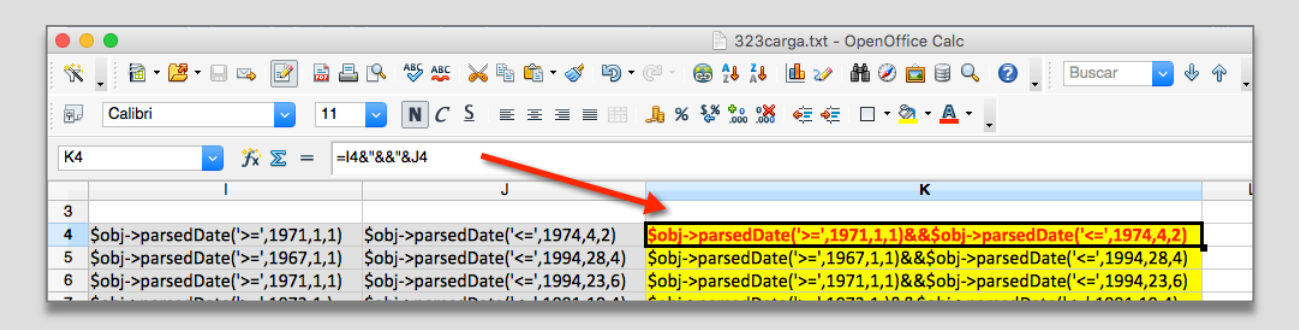

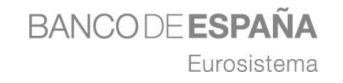

Funciones de hojas de cálculo

## CONCATENAR

Une las cadenas que se le pasan como argumento

Ejemplo: =CONCATENAR(A1;" y ";B1)

#### Operador de concatenación &

Hace lo mismo con una sintaxis más sencilla

Ejemplo: =A1&" y "&B1

## Referencias absolutas y relativa a celdas

Referencia relativa: A1

Referencia absoluta: \$A\$1

#### Convertir fórmulas a valores

Pegado especial

#### Otras funciones de texto

=SUSTITUIR

- = REEMPLAZAR
- = REDUCIR (=ESPACION en Excel)

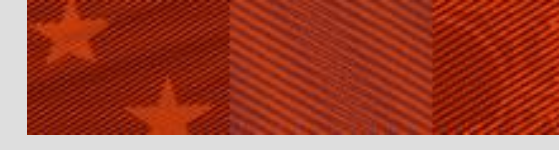

Caso práctico 3.2.3

## 3.2.3 - Carga de thresholds locales

## Fichero de partida: <u>323origen.xlsx</u>

#### Pasos

Convertir fondos al formato de thresholds

Guardar hoja en formato TSV

Cargar en DataLoader

Comprobar resultados

### Informes

Resultados Copia del fichero de carga Log de la carga

| vl ibric crv                      |                                           |                     | Server Time: Thursday 21 April 2016 - 00:02:45   OpenURL Generator |
|-----------------------------------|-------------------------------------------|---------------------|--------------------------------------------------------------------|
| ACIDITS SFA                       |                                           |                     |                                                                    |
| ne   KBManager   KBTools   Sta    | tistics Troubleshooting                   |                     |                                                                    |
| taLoader   Export Tool   Collect  | ion Tool                                  |                     |                                                                    |
| /elcome to DataLoader             |                                           |                     |                                                                    |
| Portfolios Update Objects         | Add/Remove Objects                        |                     |                                                                    |
| Specify input file/target service |                                           |                     |                                                                    |
| elect Target + Service:           | ELSEVIER_SD_BACKFILE-getFul               | Txt                 |                                                                    |
| elect subtarget + Service:        | ELSEVIER_SD_BACKFILE_ECON                 | OMICS-getFullTxt    |                                                                    |
| pecify input file name:           | C:\fakepath\323carga.tx Brows             | e                   |                                                                    |
| pecify input file format:         | <ul> <li>Dataloader TXT format</li> </ul> | KBART format        |                                                                    |
| Specify content of the input file |                                           |                     |                                                                    |
| select the type of each column in | your input file:                          |                     |                                                                    |
| Column 1 (Primary Key)            |                                           | Column 2            | Column 3                                                           |
| ISSN C                            |                                           | ACTIVATION_STATUS C | THRESHOLD                                                          |
|                                   |                                           |                     |                                                                    |
| Column 4                          | _                                         | Column 5            | Column 6                                                           |
|                                   |                                           | C                   |                                                                    |
| Column 7                          |                                           | Column 8            | Column 9                                                           |
|                                   | 3                                         |                     |                                                                    |
|                                   | •                                         |                     |                                                                    |
| cify load type                    |                                           |                     |                                                                    |
|                                   | Add Portfolion                            |                     |                                                                    |
| Type                              | Update Portfolios                         |                     |                                                                    |
|                                   | Remove Portfolios                         |                     |                                                                    |
|                                   | Activate targets(s) / target_             | service(s)          |                                                                    |
|                                   | Report Mode - Do Not Upd                  | ate the Database    |                                                                    |
|                                   |                                           |                     |                                                                    |

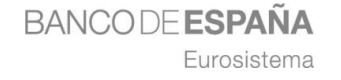

#### Lenguaje de patrones

Conjunto de *meta-caracteres* con un significado especial para buscar y sustituir secuencias de caracteres que coinciden (*match*) con el patrón expresado.

## Herramienta muy potente pero con muchas sutilezas

Peligro

Curva de aprendizaje pronunciada

Implementado en muchos lenguajes de programación y aplicaciones

Sintaxis puede variar

Excel no las incluye

## Vamos a ver por encima las de Calc (Open Office)

Se encuentran en Buscar/Reemplazar/Más opciones

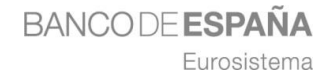

#### **Clases de caracteres**

#### Coincidencias de caracteres con un conjunto específico

#### Clases predefinidas

#### Creación de nuevas clases/rangos mediante corchetes

| Carácter              | Efecto/Uso                                                                                                    |
|-----------------------|----------------------------------------------------------------------------------------------------|
| Cualquier<br>carácter | Representa el carácter dado a menos que se especifique lo contrario.                                                                                                    |
|                       | Representa cualquier carácter menos un salto de línea o de párrafo. Por ejemplo, la búsqueda de "c.ma" encuentra "cama", "coma" y "cima".                                                |
| [abc123]              | Representa uno de los caracteres situados entre los paréntesis.                                                                                                    |
| [a-e]                 | Representa cualquiera de los caracteres que se encuentran entre a y e, incluyendo tanto el primer carácter como el último<br>Los caracteres están ordenados según sus números de código. |
| [a-eh-x]              | Representa cualquier carácter situado entre a-e y h-x.                                                                                                    |
| [^a-s]                | Representa cualquier carácter que no se encuentre entre a y s.                                                                                                    |
| [:alpha:]             | Representa un carácter alfabético. Usa [:alpha:]+ para buscar uno o más de estos.                                                                                                    |
| [:digit:]             | Representa un dígito decimal. Use [:digit:]+ para encontrar uno o más de estos.                                                                                                    |
| [:alnum:]             | Representa un carácter alfanumérico ([:alpha:] y [:digit:]).                                                                                                    |
| [:space:]             | Representa un carácter de espacio (pero no otros caracteres de espacios en blanco).                                                                                                    |
| [:print:]             | Representa un carácter que se puede imprimir.                                                                                                    |
| [:cntrl:]             | Representa un carácter que no se puede imprimir.                                                                                                    |
| [:lower:]             | Representa un carácter en minúscula si en Opciones se ha seleccionado Coincidir mayúsculas y minúsculas.                                                                                 |
| [:upper:]             | Representa un carácter en mayúscula si en Opciones se ha seleccionado Hacer coincidir mayúsculas y minúsculas.                                                                           |

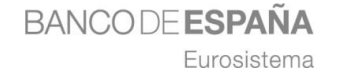

#### **Anclas**

## Buscan una posición dentro de una cadena, no un carácter concreto

| Carácter | Efecto/Uso                                                                                                    |
|----------|----------------------------------------------------------------------------------------------------|
| ۸        | Sólo encuentra el término buscado si se muestra al principio del párrafo. No se tienen en cuenta los objetos especiales, por ejemplo campos vacíos o marcos de caracteres anclados situados al final del párrafo. Ejemplo: "^Luis". |
| \$       | Sólo encuentra el término buscado si se muestra al final del párrafo. No se tienen en cuenta los objetos especiales, por ejemplo campos vacíos o marcos de caracteres anclados situados al final del párrafo. Ejemplo: "Luis\$".    |
| \b       | Encuentra el límite de una palabra. Por ejemplo, "\bbajo" encuentra "bajos" pero no "debajo" mientras que "bajo\b" encuentra "debajo" pero no "bajos". La palabra simple "bajo" es encontrada por ambas expresiones.                |
| ^\$      | Busca un párrafo vacío.                                                                                                    |
| ^_       | Busca el primer carácter de un párrafo.                                                                                                    |

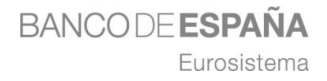

#### **Cuantificadores y alternancia**

Número de veces que se busca el carácter o clase que los precede Son codiciosos (*greedy*) por defecto

Tratan de encontrar el máximo número de coincidencias posibles

Alternancia actúa como el O booleano

| Carácter | Efecto/Uso                                                                                                    |
|----------|----------------------------------------------------------------------------------------------------|
| *        | Busca cero o más de los caracteres que preceden a "*". Por ejemplo, "Ab*c" encuentra "Ac", "Abc", "Abbc", "Abbc", y así sucesivamente.                                                                           |
| +        | Busca uno o más de los caracteres que preceden a "+". Por ejemplo, "AX.+4" encuentra "AXx4", pero no "AX4".                                                                                                    |
|          | Siempre se busca la cadena de texto más larga posible de un párrafo que coincida con este criterio de búsqueda. Si el párrafo contiene la cadena de caracteres "AX 4 AX4", queda seleccionado todo el fragmento. |
| ?        | Busca cero o uno de los caracteres que preceden a "?". Por ejemplo, "Textos?" busca "Texto" y "Textos", y "x(ab c)?y" busca "xy", "xaby" o "xcy".                                                                |
| {2}      | Define la cantidad de veces que aparece el carácter situado antes del corchete de apertura.<br>Por ejemplo, "cre{2}" encontrará y seleccionará "cree".                                                           |
| {1,2}    | Define la cantidad mínima y máxima de veces que puede aparecer el carácter situado antes del corchete de apertura. Por ejemplo, "cre{1,2}" encontrará tanto "cre" como "cree".                                   |
| {1,}     | Define el mínimo de veces que puede aparecer el carácter situado antes del paréntesis de apertura. Por ejemplo, "cre{2,}" encontrará tanto "cree" como "creee" o "creeeee".                                      |
| l        | Busca los términos que aparecen antes de " " y también los que aparecen después de " ". Por ejemplo, "esto eso" busca "esto" y "eso".                                                                            |

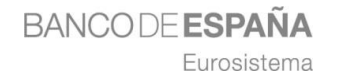

Expresiones regulares

#### Caracteres de escape

Buscar literalmente los meta-caracteres

Buscar caracteres especiales

| Carácter | Efecto/Uso                                                                                                    |
|----------|----------------------------------------------------------------------------------------------------|
| ١        | La función de búsqueda interpreta el carácter especial que va después de "\" como normal, no como expresión regular (menos en el caso de las combinaciones \n, \t, \> y \<). Por ejemplo, "árbol\." encuentra "árbol.", no "árbo" ni "arboles".                                                                                                    |
| \n       | <ul> <li>Representa un salto de línea que se ha insertado con la combinación de teclas Mayús + Entrar. Para convertir un salto de línea en un salto de párrafo, escriba \n en los cuadros de Buscar y Reemplazar con, y efectúe una acción de búsqueda y sustitución.</li> <li>\n en la caja de texto Buscar por para la la linea de ruptura sea insertado con las teclas combinadas de Shfit+Intro.</li> <li>\n en la caja de Buscar por esta por un salto de párrafo que pueden ser ingresado con la tecla de Intro.</li> </ul> |
| \t       | Representa un tabulador. Esta expresión también se puede emplear en el cuadro Reemplazar por.                                                                                                    |

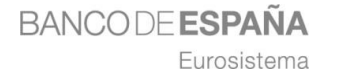

Expresiones regulares

#### **Grupos y referencias**

Combinan secuencias de caracteres para tratarlas como una unidad

Grupos capturados pueden ser referenciados y accedidos por separado

| Carácter | Efecto/Uso                                                                                                    |
|----------|----------------------------------------------------------------------------------------------------|
| ()       | En el dialogo de Buscar:                                                                                                    |
|          | Define los caracteres entre paréntesis como referencia. De esta forma, se puede acceder a la primera referencia de la expresión actual con "\1", a la segunda como "\2", etc. |
|          | Por ejemplo, si el texto contiene el número 13487889 y se busca la expresión regular (8)7\1\1, se encontrará "8788".                                                          |
|          | También puede utilizar () para agrupar términos, por ejemplo, "a(bc)?d" busca "ad" o "abcd".                                                                                  |
|          | En el dialogo de Reemplazar con:                                                                                                    |
|          | Usa el signo \$ (dolar) en vez del \ (barra invertida) para reemplazar referencias. Usa el \$0 para reemplazar toda la cadena encontrada.                                     |
| & ó \$0  | Agrega la cadena de caracteres que se encontró según los criterios de búsqueda del cuadro Buscar en el término del cuadro Reemplazar por cuando se efectúa una sustitución.   |
|          | Por ejemplo, si escribe "ventana" en el cuadro Buscar y "&marco" en el cuadro Reemplazar por, la palabra "ventana" se sustituye por "ventana marco".                          |
|          | También se puede entrar un signo de "&" en el cuadro Reemplazar por para modificar los atributos o el formato de la cadena de caracteres que haya encontrado la búsqueda.     |

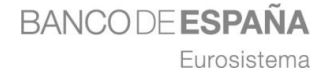

Expresiones regulares

Dos ejemplos: regexp ejemplos.ods

## **ISSNs sin guión**

Buscar: Reemplazar por: ([0-9]{4})([0-9]{3}[0-9X]) \$1-\$2

| ۱  |           |                |          | O O Buscar y reemplazar                  |
|----|-----------|----------------|----------|------------------------------------------|
| *  | Calibri   | • 🔜 👒 🖻        | 12 ×     | Buscar Buscar Buscar                     |
| A3 |           | ✓ <u>%</u> ∑ = | = 002238 | Buscar todo                              |
|    | A         | В              | С        | Reemplazar por Beemplazar                |
| 1  | 155NS     |                | _        | \$1-\$2                                  |
| 3  | 0033-3535 |                | -        | Reemplazar todo                          |
| 4  | 00129682  |                | -        |                                          |
| 5  | 00028282  |                |          | Distinguir entre mayúsculas y minúsculas |
| 6  | 00220515  |                |          | Sólo celdes completes                    |
| 7  | 00221082  |                |          | olio coldas compietas                    |
| 8  | 00346527  |                |          | Manage and Annuda                        |
| 9  | 0304405X  |                |          | Menos opciones 🛓 Ayuda Cerrar            |
| 10 | 08953309  |                |          |                                          |
| 11 | 03043932  |                |          | Solo en la selección actual              |
| 12 | 00346535  |                |          | Hacia atrás                              |
| 13 | 00130133  |                | _        |                                          |
| 14 | 03044076  |                | _        | C Expresiones regulares                  |

#### Inversión de apellidos y nombre

| Buscar:         | (.*),(.*) |
|-----------------|-----------|
| Reemplazar por: | \$2 \$1   |

| •                      |                                                                                                    | Buscar y reemplazar                      |                 |  |
|------------------------|----------------------------------------------------------------------------------------------------|------------------------------------------|-----------------|--|
| *                      |                                                                                                    | Buscar                                   | Buscar          |  |
| A3                     | $\therefore  \sum_{n=1}^{\infty} \sum_{i=1}^{\infty} \sum_{j=1}^{\infty} \sum_{i=1}^{\infty} \sum_{j=1}^{\infty} \sum_{i=1}^{\infty} $ |                                          | Buscar todo     |  |
|                        | A                                                                                                    | Reemplazar por                           | Description     |  |
| 1                      | Apellidos                                                                                                    | AD A1                                    | Heemplazar      |  |
| 2                      | Joaquín Bueno Delgado                                                                                                    | \$2 \$1                                  | Beemplazar toda |  |
| 3                      | Delfin Espejo, Maria                                                                                                    |                                          | neemplazar 1000 |  |
| 4                      | Estefania Prado, Raquel                                                                                                    |                                          |                 |  |
| 5                      | Garcia Abrantes, Elena                                                                                                    | Distinguis entre manéreules y minéreules |                 |  |
| 6                      | Landes Falcón, Isiro                                                                                                    | Distinguir entre mayusculas y minusculas |                 |  |
| 7 Martin Pozo, Dolores |                                                                                                    | Sólo celdas completas                    |                 |  |
| 8                      | Montero Jimenes, Sandra                                                                                                    |                                          |                 |  |
| 9                      | Moreno Andrade, Juan Antonio                                                                                                    |                                          | <b></b>         |  |
| 10                     | Dicana Cardoso, José Pedro                                                                                                    | Menos opciones 🚖 Ayuda                   | Cerrar          |  |
| 11                     | Perez Garcia, Pedro                                                                                                    |                                          |                 |  |
| 12                     | Prados Troncoso, Jacinto                                                                                                    |                                          |                 |  |
| 13                     | Ramos Pulido, Salvador                                                                                                    | Solo en la selección actual              |                 |  |
| 14                     | Salvador Juanes, Antonio                                                                                                    | Hacia atrás                              |                 |  |
| 10                     | Sanabria Campos, Regina                                                                                                    |                                          |                 |  |
| 17                     | Santos Damuni, Alejandro                                                                                                    | Expresiones regulares                    |                 |  |
| - 17                   | villar Martos, Ramoñ                                                                                                    |                                          |                 |  |

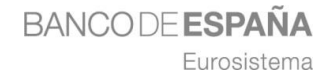

#### Expresiones regulares

## Para prácticar: RegExr

## http://regexr.com/

| <b>* RegExr</b> v21                                                                                                    | by gskinner RegExr v1 GitHub                                                                                                    | Tutorial |
|----------------------------------------------------------------------------------------------------|----------------------------------------------------------------------------------------------------|----------|
| Library                                                                                                    | Expression Share Share                                                                                                    | flags 🗖  |
| Help                                                                                                    | /([A-Z])\w+/g 21m                                                                                                    | atches   |
| Cheatsheet                                                                                                    | Text                                                                                                    |          |
| ♀ Examples >                                                                                                    | Welcome to RegExr v2.1 by gskinner.com, proudly hosted by Media Temple!                                                                                                    |          |
| Late Community       >         Favourites       >         RegExr is an online tool to learn, build, & test       Regular Expressions (RegEx / RegExp).                                                                                                    | Edit the Expression & Text to see matches. Roll over matches or the expression for details. Undo mistakes with cmd-z. Save Favorites & Share expressions with friends or the Community. Explore your results with Tools. full Reference & Help is available in the Library, or watch the video Tutorial.                          | A        |
| <ul> <li>Results update in real-time as you type.</li> <li>Roll over a match or expression for details.</li> <li>Save &amp; share expressions with others.</li> <li>Use Tools to explore your results.</li> <li>Browse the Library for help &amp; examples.</li> <li>Undo &amp; Redo with Cmd-Z / Y.</li> <li>Search for &amp; rate Community patterns.</li> </ul> | <pre>Sample text for testing:<br/>abcdefghijklmnopqrstuvwxyz ABCDEFGHIJKLMNOPQRSTUVWXYZ<br/>0123456789 _+,!@#\$%^&amp;*();\/ &lt;&gt;"'<br/>12345 -98.7 3.141 .6180 9,000 +42<br/>555.123.4567 +1-(800)-555-2468<br/>foo@demo.net bar.ba@test.co.uk<br/>www.demo.com http://foo.co.uk/<br/>http://regexr.com/foo.html?g=bar</pre> |          |
|                                                                                                    | Tools Replace List Details Explain                                                                                                    | 0        |

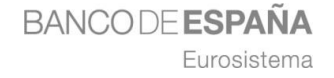

Enlaces

#### **ContexObject = Contenedor de metadatos**

Enriquecimiento de metadatos recibidos en la OpenURL

Búsqueda en la KB (augmentation) Búsqueda externa (fetch)

Se puede consultar con ver código fuente

#### Estructura de una OpenURL

<URLbase>?<metadatos>

Metadatos:

<clave=valor>&<clave=valor>&...

#### Ejemplo

http://sfx.greendata.es/sfxtst41?url\_ver=Z39.88-2004&url\_ctx\_fmt=info%3Aofi%2Ffmt%3Akev%3Amtx%3Actx&ctx\_ver=Z39. 88-2004&ctx\_enc=info%3Aofi%2Fenc%3AUTF-8&rfr\_id=info%3Asid%2Fsfxit.com%3Akbmanager&sfx.ignore\_date\_threshol d=1&rft.object\_id=954921334029

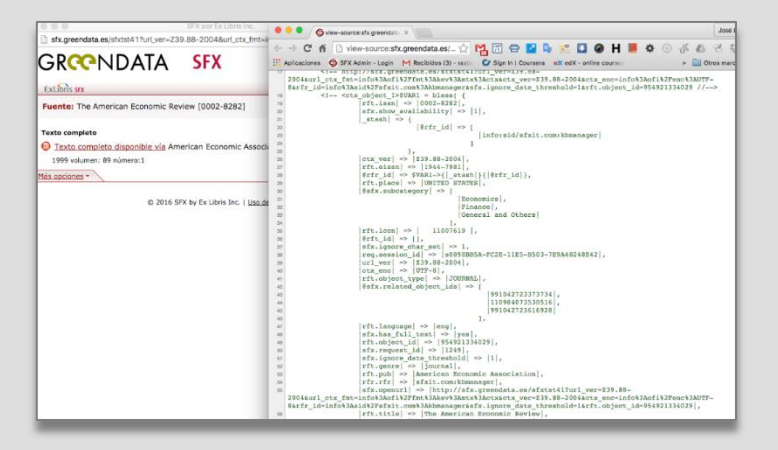

Enlaces

## **OpenURL Deconstructor Tool de WorldCat**

http://partneraccess.oclc.org/wcpa/servlet/OUExplain2

| openone beeo                                                                                                    |                                                                                                    |                                                                                                    |
|----------------------------------------------------------------------------------------------------|----------------------------------------------------------------------------------------------------|----------------------------------------------------------------------------------------------------|
| Enter another Oper                                                                                                    | IURL                                                                                                    |                                                                                                    |
| http://sfx.greend                                                                                                    | lata.es/sfxtst41                                                                                                    |                                                                                                    |
|                                                                                                    |                                                                                                    |                                                                                                    |
| OpenURL Version 0<br>http://sfx.greendata.e<br>OpenURL Version 1<br>http://sfx.greendata.e<br>rfr id=info:sid/sfxit.co                                                                  | .1:<br>s/shtst412<br>0:<br>s/shtst411?ft.object_id=954921334029&sfx.ignor<br>mkbmanager&ut_ver=239.88=2004&ctx_enc=int                                                                                                    | ) date_threshold=1&url_ctx_fmt=info:ofilfmt:kev.mtxctx&ctx_ver=Z39.88-20<br>o:ofilenc:UTF=8                                                                                                    |
| OpenURL Version 0<br>http://sfx.greendata.e<br>OpenURL Version 1<br>http://sfx.greendata.e<br>rfr_id=info.sid/sfxit.co                                                                  | .1:<br>.sv/shtst41?<br>.0:<br>sv/shtst41?rft.obiect.id=954921334029&stx.ignon<br>m.khamager&ut_ver=239.88-2004&ctx_enc=ini                                                                                                    | <u>o date_threshold=1&amp;url_cbc_fmt=info.ofi/fmt:kev.mbc.ctx&amp;cbc_ver=Z39.88-20</u><br>oroffienc:UTF= <u>8</u>                                                                                                 |
| OpenURL Version 0<br>http://sfx.greendata.e<br>OpenURL Version 1<br>http://sfx.greendata.e<br>rfr.id=info:sid/sfxit.cc<br>rft.object_id                                                 | .1:<br>s/shtst41?<br>0:<br>s/shtst41?htt.object_id=9549213340298.shr.janon<br>m.kbmanager&url_ver=239.88-2004&ctr_enc=ini<br>954921334029<br>seholdi                                                                                             | <u>a date_lhreshold=18url_ctx_fmt=info.ofi/fmt.kev.mtx.ctx&amp;ctx_ver=Z39.88-20</u><br>profrienc:UTE= <u>8</u>                                                                                                    |
| OpenURL Version 0<br>http://sfx.greendata.e<br>OpenURL Version 1<br>http://sfx.greendata.e<br>rfr.id=info:sid/sfxit.co<br>rft.object_id<br>sfx.ignore_date_thr                          | .1:<br>s/sixist412<br>.0:<br>s/sixist41?dfl.object_id=954921334029&six.ignon<br>m&hmaneger&uf_vor=Z39.88-2004&ctx_enceimi<br>954921334029<br>eshold1<br>infloof/fmtkev.mbccbx                                                                    | o date (hreshold=1&uri ctr. fmt=info:ofi/fmt.kev.mtr.ctr.&ctr. ver=239.88-20<br>Soofilenc:UTE-8<br>ContextObject Format Identifier.                                                                                 |
| OpenURL Version 0<br>http://sfx.greendata.e<br>OpenURL Version 1<br>http://sfx.greendata.e<br>fr id=info:sid/sfxit.cc<br>rft.object_id<br>sfx.ignore_date_thr<br>url_ctx_fmt<br>ctx_ver | .1:<br>.s/sh/sh/17/<br>.s/sh/sh/17/t.object_id=95492/1334028.sh/.ignon<br>m.kbmanager&url_ver=Z39.88-2004&ctx_enc=imi<br>954921334029<br>eshold1<br>info:of/imt.kev:mbc.ctx<br>Z39.88-2004                                                       | <u>2 date threshold=1&amp;url_cbr_fmt=info.of//mt:kev.mtr.ctx&amp;cbr_ver=239.88-20</u><br>profilenc:UTF-8<br>ContextObject Format Identifier.<br>ContextObject Version.                                            |
| OpenURL Version 0<br>http://sfx.greendata.ed<br>OpenURL Version 1<br>http://sfx.greendata.ed<br>rft.object_id<br>sfx.ignore_date_thr<br>url_ctx_fmt<br>ctx_ver<br>rfr_id                | .1:<br>s/sixist41?<br>.0:<br>s/sixist41?rft.object_id=254921334029&six_ignori<br>m&homangar&sirt_vor=Z39.88-2004&ctv_onc=ini<br>B54921334029<br>eshold1<br>info:oil/imt.kev:mbc.ctv<br>Z39.88-2004<br>info:oil/sit.com.kbmanager                 | o date threshold=1&url ctr fmt=info:of/ifmt.kev.mtr.ctx&ctr ver=Z39.88-20<br>oof/enc:UTE-8<br>ContextObject Format Identifier.<br>ContextObject Version.<br>Referere Identifier.                                    |
| OpenURL Version 0<br>http://sfx.greendata.e<br>OpenURL Version 1<br>http://sfx.greendata.e<br>rft.object_id<br>sfx.ignore_date_thr<br>url_ctx_tre<br>ctx_ver<br>rfr_id<br>url_ver       | .1:<br>s/sixfist412<br>.0:<br>s/sixfist417/tt.object_id=954921334029&six_ignor<br>m:kbmanager&url_ver=Z39.88-2004&cbenc=im<br>954921334029<br>eshold1<br>info:olf/imt:key:mbc.cbz<br>Z39.88-2004<br>info:sid/sixfic.com.kbmanager<br>Z39.88-2004 | o date threshold=1&url ctx fmt=info:of//mt:kev:mtx:ctx&ctx ver=Z39.88-20<br>oof/enc:UTF-8<br>ContextObject Format Identifier.<br>ContextObject Version.<br>Referrer Identifier.<br>OpenURL version (default is 0.1) |

#### **Requests y Clickthroughs**

Request = Source -> SFX = Enlaces a SFX Clickthroughs = SFX -> Target = Enlaces desde SFX

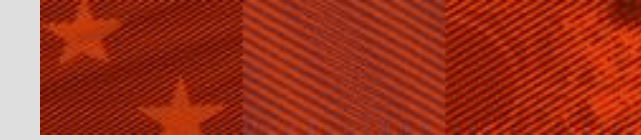

Enlaces a SFX

#### Enlaces a nivel de Object

http://sfx.greendata.es/sfxtst41?url\_ver=Z39.88-2004&rfr\_id=info:sid/ALEPH&sfx.ignore\_date\_threshold=1&rft.object\_id=954 921334029

#### Enlaces a nivel de Portfolio

http://sfx.greendata.es/sfxtst41?url\_ver=Z39.88-2004&rfr\_id=info:sid/ALEPH&sfx.ignore\_date\_threshold=1&rft.object\_id =954921334029&rft.object\_portfolio\_id=3170000000112686

## Conocer el Object ID y/o Portfolio ID

**Export Tool** 

#### Menu Configuration/DirectLinking

Para ir directamente al recurso

#### **Otros enlaces**

Manual del taller

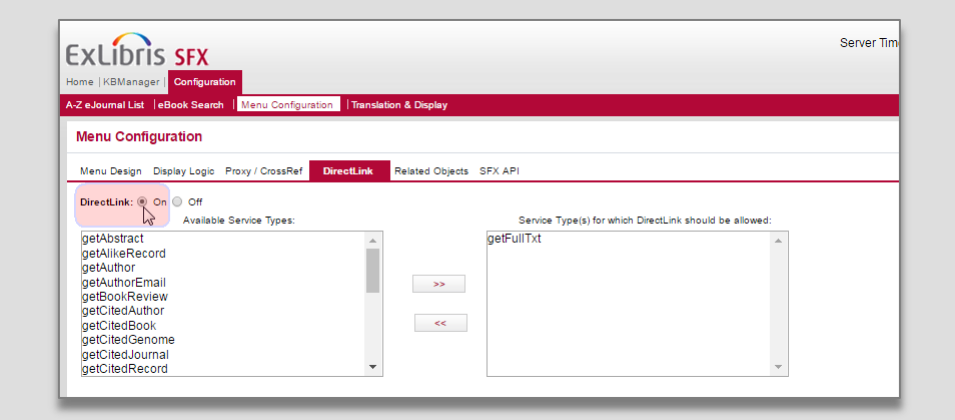

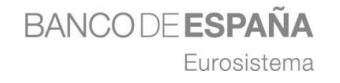

## CARGA DE DATOS – ENLACES DESDE SFX

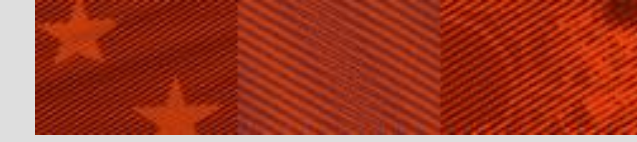

Enlaces desde SFX

#### Parser

Script en Perl

Analiza los metadatos que envía un source y los transforma en request

#### **Parse Param**

Información utilizada por el parser para crear la URL

## Source -> OpenURL -> KB, Parser, Parse Param, linking param. -> Target

#### **Generic Target Parser**

Permite enlazar sin necesidad de tener que escribir un script en Perl Se puede utilizar a nivel de target service o de portfolio No en los dos

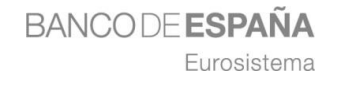

## CARGA DE DATOS – ENLACES DESDE SFX

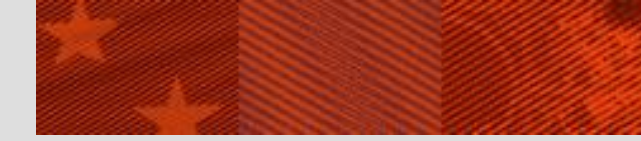

Enlaces desde SFX

## Enlaces estáticos (portfolio)

Parser

Generic

Parse Param

*IF()* 

"http://www.journaltocs.ac.uk/index.php?action=tocs&journalISSN=0002-8282"

Cuidado con las comillas

## Enlaces dinâmicos (target parser)

Parser

Generic

Parse Param

## IF(ISSN) "http://www.journaltocs.ac.uk/index.php?action=tocs&journalISSN=" ISSN

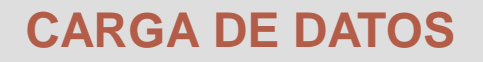

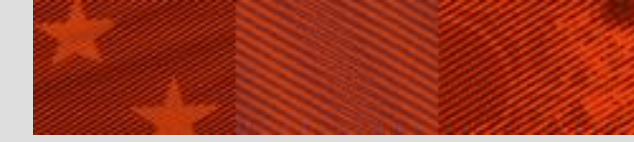

Campos locales

## Posibilidad de configurar algunos campos locales en objetos globales

A nivel de Object Local Identifier Local Title (main) A nivel de Target, Target Service y Portfolio Authentication note General Note Internal Description Public Name local (solo para Targets y Target Services)

#### HTML en los campos locales que se visualizan

Authentication Note, General Note y Public Name Resaltar texto Enlazar, por ejemplo, al correo de nuestra institución

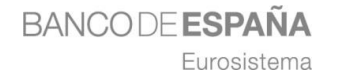

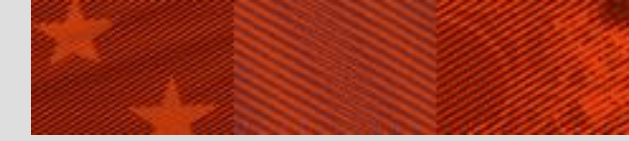

Caso práctico 3.2.4

# 3.2.4 Servicio de acceso a sumarios en Journal TOCs

## Fichero de origen: <u>324origen.ods</u>

#### Pasos

Crear un Target Service local

Enlaces dinámicos con Generic

#### Preparar fichero de carga

Limpiar los datos (*expresiones regulares*) Obtener los ISSNs (Look-Up Tool) Incluir estado de activación Crear texto de la nota en HTML

Guardar hoja en formato TSV

Cargar portfolios en DataLoader

Comprobar resultados

## Informes

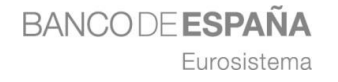

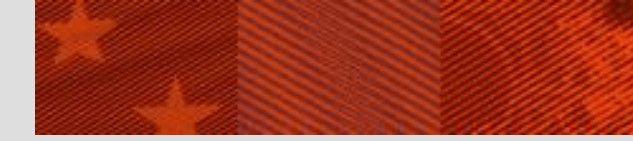

3.2.5 - Creación de una colección local de folletos Fichero de origen: <u>325origen.xlsx</u>

## Requisitos para la creación de objetos Locales

OBJECT\_TYPE LANGUAGE TITLE o LOCAL TITLE\_TYPE, TITLE\_VALUE MAIN como TITLE\_TYPE TITLE\_NON\_FILING CHAR Opcional TITLE\_LANGUAGE

Solo para TITLE\_TYPE = TRANSLATION

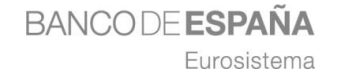

#### Pasos

#### Cargar objetos locales

Preparar fichero de carga de Objetos locales Guardar hoja en formato TSV Cargar en DataLoader Comprobar la carga Ext ibris se Crear un Target Service local Cargar los portfolios locales Preparar fichero de carga Crear enlaces estáticos Guardar hoja en formato TSV Cargar en DataLoader Comprobar la carga Comprobar resultados

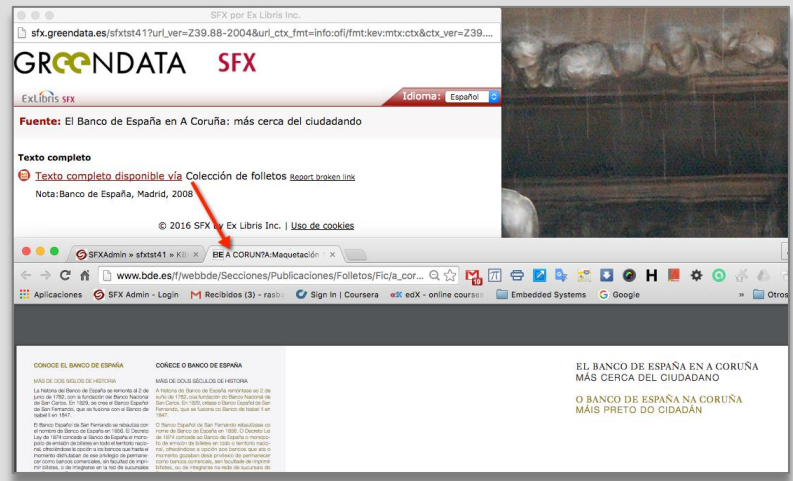

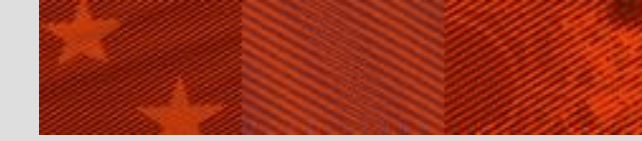

Esquema

## Visión general de Collection Tool Caso 4.2.1 – Comparación para la adquisición Caso 4.2.2 – Comparación para la cancelación

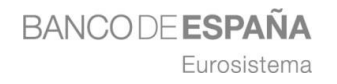

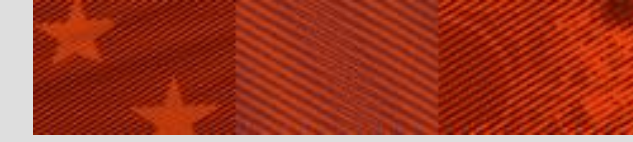

**Collection Tool** 

#### Herramienta para comparar datos

## Asistencia en la toma de decisiones para adquisición y cancelación

## Opciones

- Comparar paquetes
- Comprobar duplicados en los fondos
- Comprobar disponibilidad y cobertura de títulos en paquetes

#### Puede consumir muchos recursos

Se puede programar su ejecución

## Informes detallados de títulos y su cobertura

- Solapamientos
- Duplicados

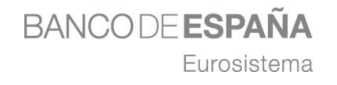

Caso práctico 4.2.1

# 4.2.1 - Comparación para la adquisición

#### Pasos

Abrir comparador de paquetes Definir primer conjunto de comparación Definir segundo conjunto de comparación Definir parámetros del informe Obtener resultados

#### Informes

Sumary Report Unique titles report Partial overlap summary report Partial overlap detailed report Full overlap report Title overlap report

**Report Parameters** 

| xLíbris sfx                                                                                                    |                  |              |                  |         | \$      | Server Time: Wedn | esday 13 April 2016 - ( | 19:55:33   OpenUR | Generator   |
|----------------------------------------------------------------------------------------------------|------------------|--------------|------------------|---------|---------|-------------------|-------------------------|-------------------|-------------|
| me   KBManager   KBTools   Statistics   Troubles                                                                                                    | shooting         |              |                  |         |         |                   |                         |                   |             |
| aLoader   Export Tool   Collection Tool                                                                                                    |                  |              |                  |         |         |                   |                         |                   |             |
| Nelcome to Collection Tool                                                                                                    |                  |              |                  |         |         |                   |                         |                   |             |
|                                                                                                    |                  |              |                  |         |         |                   |                         |                   |             |
| Main Last Results Reports Sche                                                                                                    | eduled Queries   |              |                  |         |         |                   |                         |                   |             |
| -                                                                                                    | -                |              |                  |         |         |                   |                         |                   |             |
| Report:ABI vs BSC                                                                                                    |                  |              |                  |         |         |                   |                         |                   |             |
|                                                                                                    |                  |              |                  |         |         |                   |                         |                   |             |
| Description: Evaluación para la adquisición de ABI                                                                                                    | /INFORM-Comparat | ción con BSC | Plus             |         |         |                   |                         |                   |             |
| Running Date:2016-04-13                                                                                                    |                  |              |                  |         |         |                   |                         |                   |             |
|                                                                                                    |                  |              |                  |         |         |                   |                         |                   |             |
|                                                                                                    | Num. of          |              | Complete Overlap | Partial | Title   | % Unique          | % Complete              | % Partial         |             |
|                                                                                                    | Titles           | Unique       | (Holdings)       | Overlap | Overlap | Titles            | Overlap                 | Overlap           | % Title Ove |
| Set 1                                                                                                    | 22279            | 20566        | 134              | 1519    | 60      | 92.3              | 0.6                     | 6.8               | 0.3         |
| EBSCOhost Business Source Corporate                                                                                                    | 22279            | 20566        | 134              | 1519    | 60      | 92.3              | 0.6                     | 68                | 0.3         |
| Plus                                                                                                    |                  |              |                  |         |         |                   |                         |                   |             |
|                                                                                                    | 6543             | 4830         | 134              | 1519    | 60      | 73.8              | 2.0                     | 23.2              | 0.9         |
| Set 2                                                                                                    |                  |              |                  | 1010    |         |                   |                         |                   |             |
| Set 2<br>ProQuest ABI/INFORM Complete                                                                                                    | 6543             | 4830         | 134              | 1519    | 60      | 73.8              | 2.0                     | 23.2              | 0.9         |
| Set 2<br>ProQuest ABI/INFORM Complete                                                                                                    | 6543             | 4830         | 134              | 1519    | 60      | 73.8              | 2.0                     | 23.2              | 0.9         |
| Set 2<br>ProQuest ABVINFORM Complete                                                                                                    | 6543             | 4830         | 134              | 1519    | 60      | 73.8              | 2.0                     | 23.2              | 0.9         |
| Set 2<br>ProQuest ABUINFORM Complete  Files: Summary HTML Report                                                                                                    | 6543             | 4830         | 134              | 1519    | 60      | 73.8              | 2.0                     | 23.2              | 0.9         |
| Set 2<br>ProQuest ABUINFORM Complete<br>Files:<br>Summary HTML Report<br>Summary Report                                                                                                    | 6543             | 4830         | 134              | 1519    | 60      | 73.8              | 2.0                     | 23.2              | 0.9         |
| Set 2<br>ProQuest ABUNFORM Complete<br>Files:<br>Summary HTML Report<br>Summary Report<br>Unique Utility angle and<br>Partial partice summary Report                                                                                                    | 6543             | 4830         | 134              | 1519    | 60      | 73.8              | 2.0                     | 23.2              | 0.9         |
| Set 2<br>ProDuest ABUNFORM Complete<br>Files:<br>Summary HTML Report<br>Summary HTML Report<br>Summary HTML Report<br>Partial provide deliable moont                                                                                                    | 6543             | 4830         | 134              | 1519    | 60      | 73.8              | 2.0                     | 23.2              | 0.9         |
| Set 2<br>ProCuest ABIN/PCRM Complete<br>Files:<br>Summarx/HVL Read<br>Summary Read<br>Masuelline and<br>Patial overlas another<br>Patial overlas another<br>Patial ove | 6543             | 4830         | 134              | 1513    | 60      | 73.8              | 20                      | 23.2              | 0.9         |
| Set 2 ProCuest ABUNFORM Complete ProCuest ABUNFORM Complete Files: Summary FULL, Reand Summary Fuller, Reand Patil avertia summary mead Patil avertia summary mead Full avertia summary mead Full avertia summary mead Full avertia avertian avertian                                                                                                    | 6543             | 4830         | 134              | 1518    | 60      | 73.8              | 2.0                     | 23.2              |             |
| Set 2 ProDuest ABUNFORM Complete Files: Bunmark Read Unitsut INL Read Data And Annual Paties works and Paties Paties works unmark read Paties works unmark read Tale unders and Tale unders an                                                                                                    | 6543             | 4830         | 134              | 1519    | 60      | 73.8              | 2.0                     | 23.2              | 0.9         |

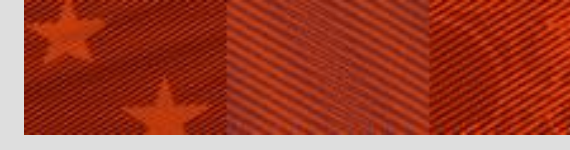

Caso práctico 4.2.2

# 4.2.2 - Comparación para la cancelación

#### Pasos

Seleccionar títulos Seleccionar paquetes Definir parámetros del informe Obtener resultados

#### Informes

Sumary Report Overlpar titles report Report Parameters

| ection                                   |                                                                                                    |
|------------------------------------------|----------------------------------------------------------------------------------------------------|
|                                          |                                                                                                    |
| dentifiers or upload a list.             |                                                                                                    |
| onar archivo Ningún archivo seleccionado |                                                                                                    |
| Add identifier                           |                                                                                                    |
|                                          |                                                                                                    |
| remove                                   |                                                                                                    |
| remove                                   |                                                                                                    |
| remove                                   |                                                                                                    |
| remove                                   |                                                                                                    |
|                                          |                                                                                                    |
|                                          | Next                                                                                                    |
|                                          | v     v     v     onar archivo     Ningún archivo seleccionado     Add identifier      remove     remove     remove     remove     remove |

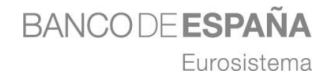

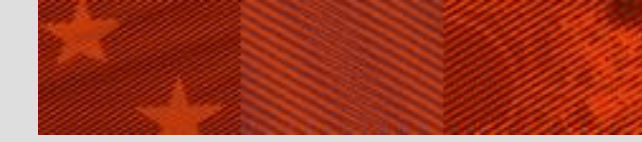

Esquema

Visión general de Export Tool Caso 5.2.1 – Creación de copias de seguridad Caso 5.2.2 – Creación de una página HTML de un grupo de recursos

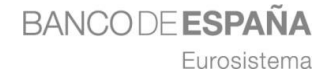

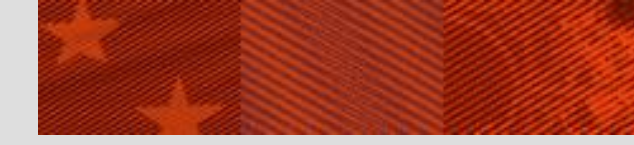

**Export Tool** 

#### Herramienta para la extracción de datos

Comprobar y modificar la KB

Crear otros servicios

Realizar copias de seguridad

## **Basic Export Queries**

Información en formato TSV sobre: Portfolios Portfolios con thresholds locales Portfolios creados localmente Targets y Sources Contar el número de portfolios por target\_service activos Exportar URLs de target y target\_service activos Exportar objetos con atributos locales Exportar objetos con títulos locales Exportar objetos locales

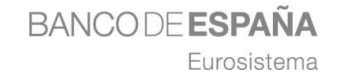

#### **Advanced Export Queries**

Información de portfolios (todos los targets o seleccionados) en los siguientes formatos:

TXT (formato TSV) HTML XML Aleph Sequencial KBART PubMed XML LinkOut Format Google Scholar Advances Export Profiles

Definir perfiles de exportación para las Advanced Export Queries

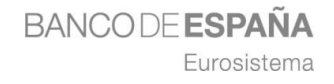

Caso práctico 5.2.1

## 5.2.1 - Creación de copias de seguridad

## **Decisiones previas**

Formato Tipos de recursos Servicios Targets Crear el perfil Obtener la copia Modificar el perfil

| FXAdmin » sfxtst41 » Add/Edit Export Profile - Google Chrome          |                    |
|-----------------------------------------------------------------------|--------------------|
| sfx.greendata.es/sfxtst41/sfxadmin/profile.cgi?sid=955ebb944d8a0126   | 21399dafc4463995 Q |
|                                                                       |                    |
| Select Output format:                                                 |                    |
|                                                                       |                    |
|                                                                       |                    |
| Alash Servestial                                                      |                    |
| Aleph Sequential                                                      |                    |
| O Publication ClinkOut                                                |                    |
| U KBART                                                               |                    |
| Export which object types:                                            |                    |
| 🗹 Serials 🗹 Monographs                                                |                    |
| Export active portfolios with the following services:                 |                    |
| 🗹 getFullTxt 🗌 getSelectedFullTxt 🗌 getHolding 🗌 getTOC 🗌 getAbstract |                    |
|                                                                       |                    |
| Export from ALL v targets.                                            |                    |
|                                                                       |                    |
| Chinese Titles Export                                                 |                    |
| include the following (if exists):                                    |                    |
| Simplified Chinese Title                                              |                    |
| O Traditional Chinese Title                                           |                    |
| O Both Simplified and                                                 |                    |
| Traditional Chinese Titles                                            |                    |
|                                                                       |                    |
| ✓ Include author information                                          |                    |
|                                                                       |                    |
| ✓ Include note and authentication information                         |                    |
|                                                                       |                    |
| ✓ Include internal note information                                   |                    |
|                                                                       |                    |
|                                                                       | Save Profile       |
|                                                                       | Saverrome          |
|                                                                       |                    |

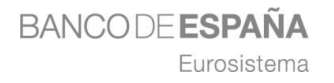

Libros de ElgarOnline

5.2.2 - Creación de una página HTML de un grupo de recursos

Obtener datos con Export Tool

Colección de libros del caso 3.2.1

Depurar datos

Pasos

Columnas A, B, E, L, AM Ordenar por título Corregir autores

Crear enlaces con funciones de hoja de cálculo

Insertar código HTML

Guardar como HTML

## **Comprobar resultados**

BANCODEESPANA

Eurosistema

Menu Configuration/DirectLinking

| Libros de ElgarOnline             |                                                                  |  |  |
|-----------------------------------|------------------------------------------------------------------|--|--|
| Autor                             | Título                                                           |  |  |
| Chaudhry, S.M; Chaudhry, Sajid M. | Balancing the Regulation and Taxation of Banking                 |  |  |
|                                   | Capital Controls                                                 |  |  |
| Hossain, A.A                      | Central Banking and Monetary Policy in Muslim-Majority Countries |  |  |
| Nowotny, E.                       | The Challenge of Economic Rebalancing in Europe                  |  |  |
| Congleton, R.D                    | Companion to the Political Economy of Rent Seeking               |  |  |
| Salin, P.                         | Competition, Coordination and Diversity                          |  |  |
| Hein, E.; Hein, Eckhard           | The Demise of Finance-dominated Capitalism                       |  |  |
| Cebula, R.J                       | Economic Behavior, Economic Freedom, and Entrepreneurship        |  |  |
|                                   | The Economic Role of the State                                   |  |  |

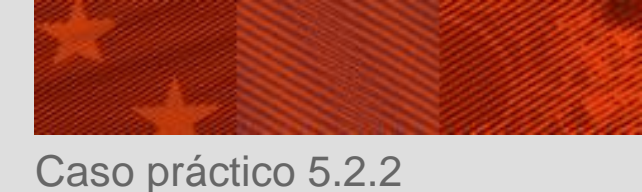

## **ADDITIONAL KBTOOLS**

## Look-Up Tool

### Localizar título u otro identificador de un object

## **TargetMatcher**

Informes de los target services activos Activar target services.

## **Localization Manager**

Crear informes o borrar campos locales

En target services, portfolios y objects

Comprobar sintaxis de thresholds locales de los portfolios

## **Category Tool**

Configurar, visualizar, exportar y cargar las categorías traducidas.

| xLibris sfx                                                                                          |                                                                                             | Server Time: Saturday 23 April 2016 - 18:45:05   OpenURL Generator   Log        |                                                                                                    |  |
|----------------------------------------------------------------------------------------------------|---------------------------------------------------------------------------------------------|---------------------------------------------------------------------------------|----------------------------------------------------------------------------------------------------|--|
| Data Management                                                                                      |                                                                                             |                                                                                 |                                                                                                    |  |
| KBManager<br>- Sources<br>- Targets<br>- Objects<br>- Linking Parameters<br>- Institutes             | KBTools DataLoader Export Tool Collection Tool                                              | Statistics<br>- Queries<br>- Scheduled Queries List<br>- USlat (Login required) | Troubleshooting<br>- OpenURL Generator<br>- Debuggi upont<br>- Contact Support<br>- KnowledgeBase Change Requests |  |
| Setup & Administration<br>Additional KBTools<br>- Look-Up Tool<br>- MARCIII Tool<br>- Tomore Hothers | Configuration - A-Z eJournal List - eBook Search - Manual Configuration                     | Administration - SFXAdmin Users - Unix File Manager - Tetle Manager             | bX<br>- bX Overview<br>- Register for bX<br>- bY Configuration                                                    |  |
| Localization Manager     Category Tool                                                               | Well Colliguation     Translations & Display     KBUpdate     HTML Reports     Text Reports | Services     Google Scholar Registration                                        | Verde     SFX -> Verde publishing status                                                                          |  |

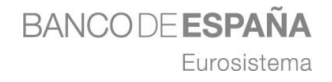

Contacto: jgalan@bde.es

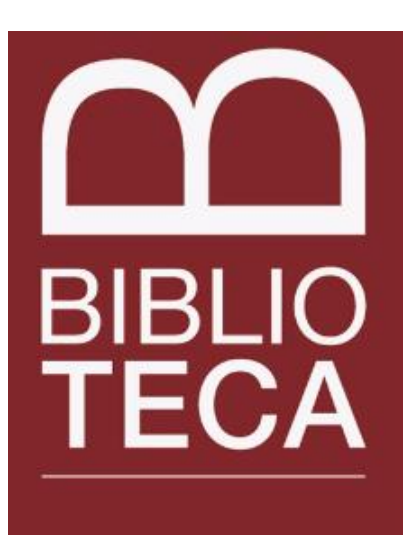

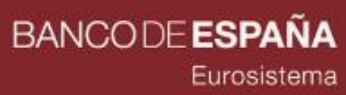

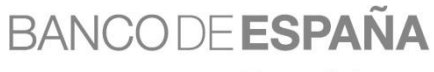

Eurosistema

DEPARTAMENTO DE GESTIÓN Y DIFUSIÓN DE LA INFORMACIÓN – UNIDAD DE BIBLIOTECA